## A Brief Maple 13 Cheat Sheet

- There are two different interfaces for Maple. I think it's clearest to use the Document Mode. Probably the easiest way to do this is to go to **File** – **New** – **Document Mode**.
- The palettes on the left can be very handy for providing templates for Maple's syntax. In particular, the **Expression** and **Common Symbols** palettes will be especially useful for Calculus.
- You may eventually find that it is easier to enter some expressions on the keyboard rather than use the palettes. A few handy ones are:

```
Pi for \pi
exp(x) for e^x
sqrt(x) for \sqrt{x}
```

Be aware that Maple is case-sensitive: pi is not the same thing as Pi.

• The contextual menus provide access to many of the functions of Maple. If you right-click on an expression, Maple will give you the options to:

Differentiate, Integrate, 2-D Plot, Evaluate at a point, Approximate, and many others

Explore!

- You can access the Maple commands for numeric integration by:
  - Tools Load Package Student Calculus 1 will load the package
  - ApproximateInt() is the Maple function that will calculate, or plot, the approximation. For example,

ApproximateInt(  $\cos(x^2)$ , x=0..2 Pi, partition=30, method=trapezoid, output=sum) will output  $T_{30}$  for  $\int_0^{2\pi} \cos(x^2) dx$ . You can then right-click on the output and select **Approximate** to find the numeric value.

- The other options we will may use for method are midpoint, left and right.
   The other options we will use for output are plot and animation.
- You can also access a graphical interface for ApproximateInt() using the Tools – Tutors – Calculus Single Variable – Approximate Integration menu. It's worth your time to explore the various Tutors that are available.
- The **Help** menu is your friend. Use it to find the exact syntax and options for the commands. The **Help** – **Quick Reference** option is also worth exploring.
- If you've never used Maple before, dont get overwhelmed or discouraged. Its a remarkable tool that will help you explore and learn mathematics more deeply.